1 – Acesse a página <u>https://www.ufsm.br/orgaos-suplementares/dag/pen</u> e clique em 'Pesquisa Documentos e Processos';

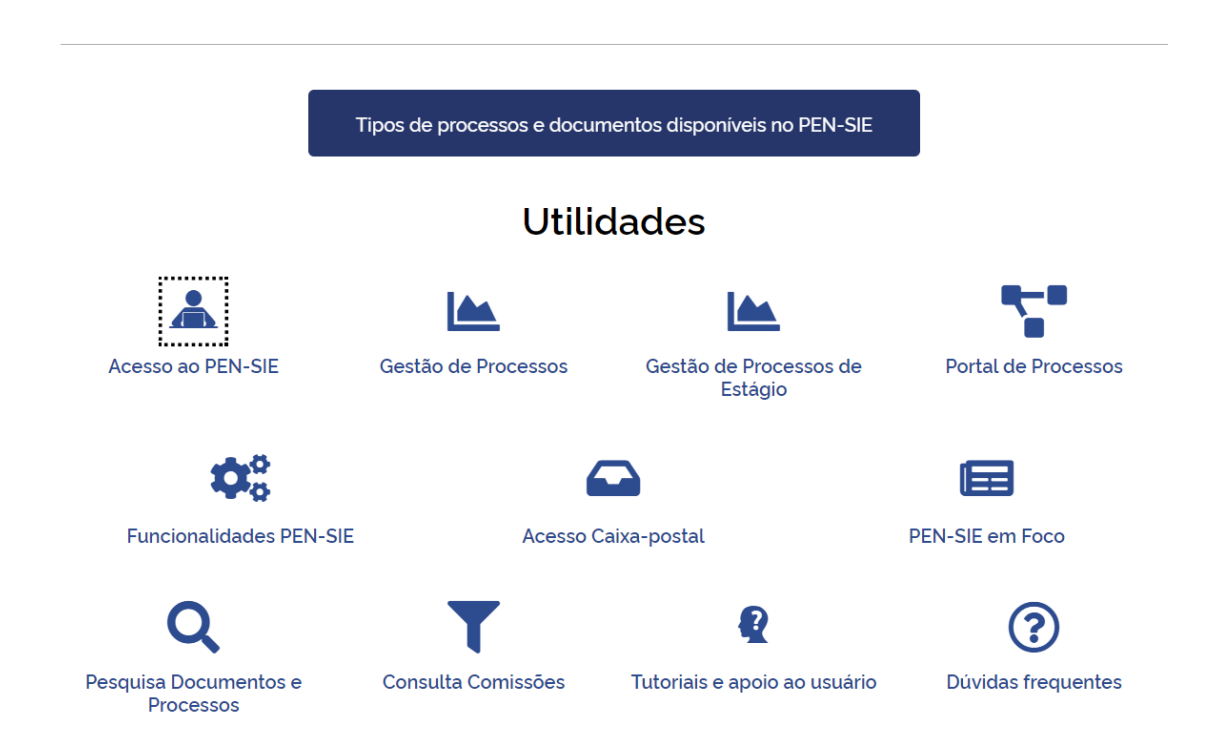

2 – Acesse o Portal de Documentos, efetue o login e selecione a opção 'Novo';

|            |                |                                                   |              | registação     | Canais       |
|------------|----------------|---------------------------------------------------|--------------|----------------|--------------|
|            |                |                                                   |              | Adminis        | strativo 🔫   |
|            | 🖂 Caixa postal | 4                                                 |              |                | -            |
| tração     |                |                                                   |              |                |              |
|            |                |                                                   |              |                |              |
|            |                |                                                   |              |                |              |
|            |                |                                                   |              |                |              |
| Documentos | Processos      |                                                   |              |                |              |
|            |                |                                                   |              |                |              |
|            | tração         | Caixa postal<br>tração<br>Documentos<br>Processos | Caixa postal | Caixa postal ▲ | Caixa postal |

- 3 Na página do 'Novo processo eletrônico', seguir as instruções:
  - Tipo Documental: 'Memorando de comunicação entre unidades administrativas (010)'
  - Procedência: subunidade solicitante na qual o aluno está vinculado.
  - Interessados e autores: selecionar a unidade administrativa na qual o aluno bolsista está vinculado.
  - Descrição: Solicitação de bolsa: modalidade 88CT, 88CTPG, 1CT ou 2ACT (escolher apenas uma).

| Novo processo ele                | trônico                  |                                    |             |
|----------------------------------|--------------------------|------------------------------------|-------------|
| Vinculo*                         |                          |                                    |             |
| RICARDO                          | (Servidor(a) -           | - Ativo)                           | ~           |
| Tipo documental*                 |                          |                                    |             |
| Memorando de comunicação ent     | re unidades administrati | ivas (010)                         | =           |
| Procedência* <b>0</b>            |                          |                                    |             |
| NÚCLEO DE GESTÃO ORÇAM           | ENTÁRIA DO CT - 07.0     | 8.00.00.0 (Unidade administrativa) | ~           |
| Interessado(s)*                  |                          |                                    |             |
| Тіро                             | Nome e identificador     |                                    |             |
| 🗎 Selecione 🗸                    |                          |                                    |             |
| + Novo interessado               |                          |                                    |             |
| Autor(es)*                       |                          |                                    |             |
| Тіро                             | Nome e identificador     |                                    |             |
| 🗎 Selecione 🗸                    |                          |                                    |             |
| + Novo autor                     |                          |                                    |             |
| Descrição*                       |                          |                                    |             |
| Solicitação de bolsa: modalidade | 88CT, 88CTPG, 1CT or     | u 2ACT.                            |             |
|                                  |                          |                                    |             |
|                                  |                          |                                    |             |
|                                  |                          | Restam 141 caracteres: 59          | Palavras: 9 |
| ← Cancelar                       |                          |                                    | 🖺 Salvar    |

4 – Após salvar, é criado um Número Único de Protocolo – NUP, pelo qual pode-se acompanhar a tramitação;

5 – Adicionar os documentos necessários:

- Bolsa 2ACT e 1CT:
  - Solicitação como 'Memorando de unidade administrativa';
  - $\circ\,$  Plano de Atividades e Edital de Seleção do Bolsista: clicar na opção 'Inserir outros documentos'.
- Bolsa 88CT e 88CTPG:
  - o Solicitação como 'Memorando de unidade administrativa'.

## OBS: assinalar a opção "sim" para a pergunta sobre o documento conter informações pessoais.

| stitucional 🔻 Técnico Administrativo 🕶                                                       |                          |                   | Administrativ            |      |
|----------------------------------------------------------------------------------------------|--------------------------|-------------------|--------------------------|------|
| UFSM   PORTAL DE DOCUMENTOS                                                                  | 🖂 Caixa postal           | 187               | 4                        |      |
|                                                                                              |                          |                   |                          |      |
| ocumentos do Processo                                                                        |                          |                   |                          |      |
| Documento criado com sucesso!                                                                |                          |                   |                          |      |
| Descrição<br>Memorando de comunicação entre unidades administrativas n. 23081.000004/2020-92 |                          | Data d<br>21/05/2 | e produção<br>2020 13:56 |      |
| Documentos requeridos para abertura do processo                                              |                          |                   |                          |      |
| Tipo de Documento                                                                            | Obrigató                 | orio              |                          |      |
| 063.2 - Memorando de unidade administrativa                                                  | Sim                      |                   |                          |      |
|                                                                                              |                          |                   |                          |      |
| ← Voltar                                                                                     | ros documentos 🛛 🎤 Docur | nento do          | SIE 🖹 S                  | alva |

| Tipo documental* 🚯                                  | Arquivo                         |
|-----------------------------------------------------|---------------------------------|
| Memorando de unidade administrativa (063.2)         | Escolher arquivo Nenhumecionado |
| Este documento contém informação pessoal em seu con | teúdo?* 0                       |
| ● Sim ○ Não                                         |                                 |
| O documento inserido foi*                           |                                 |
| O Gerado eletronicamente                            |                                 |
| O Digitalizado                                      |                                 |
| Assinar documento?*                                 |                                 |
| Sim ○ Não                                           |                                 |

6 – Após os documentos incluídos e assinados, o usuário pode tramitar o Memorando para a unidade destinatária. Encaminhar para o Núcleo de Gestão Orçamentária do CT (07.08.00.00.0.0).

| SOLICITAÇÃO DE BOLSA: MODALIDADE 2ACT.                                                           | Data de produção<br>23/03/2021 10:11 |
|--------------------------------------------------------------------------------------------------|--------------------------------------|
| Próximo passo*                                                                                   |                                      |
| Destino Inicial - Unidade 🗸                                                                      |                                      |
| Destino*                                                                                         |                                      |
| NÚCLEO DE GESTÃO ORÇAMENTÁRIA DO CT - 07.08.00.00.0.0 (Unidade administrativa)                   | 4                                    |
| Despacho                                                                                         |                                      |
| Para análise.                                                                                    |                                      |
|                                                                                                  |                                      |
|                                                                                                  |                                      |
| A De conde de Aurone de Visione de Contre de Ros confectioners de Ros considération (*) Indefini |                                      |